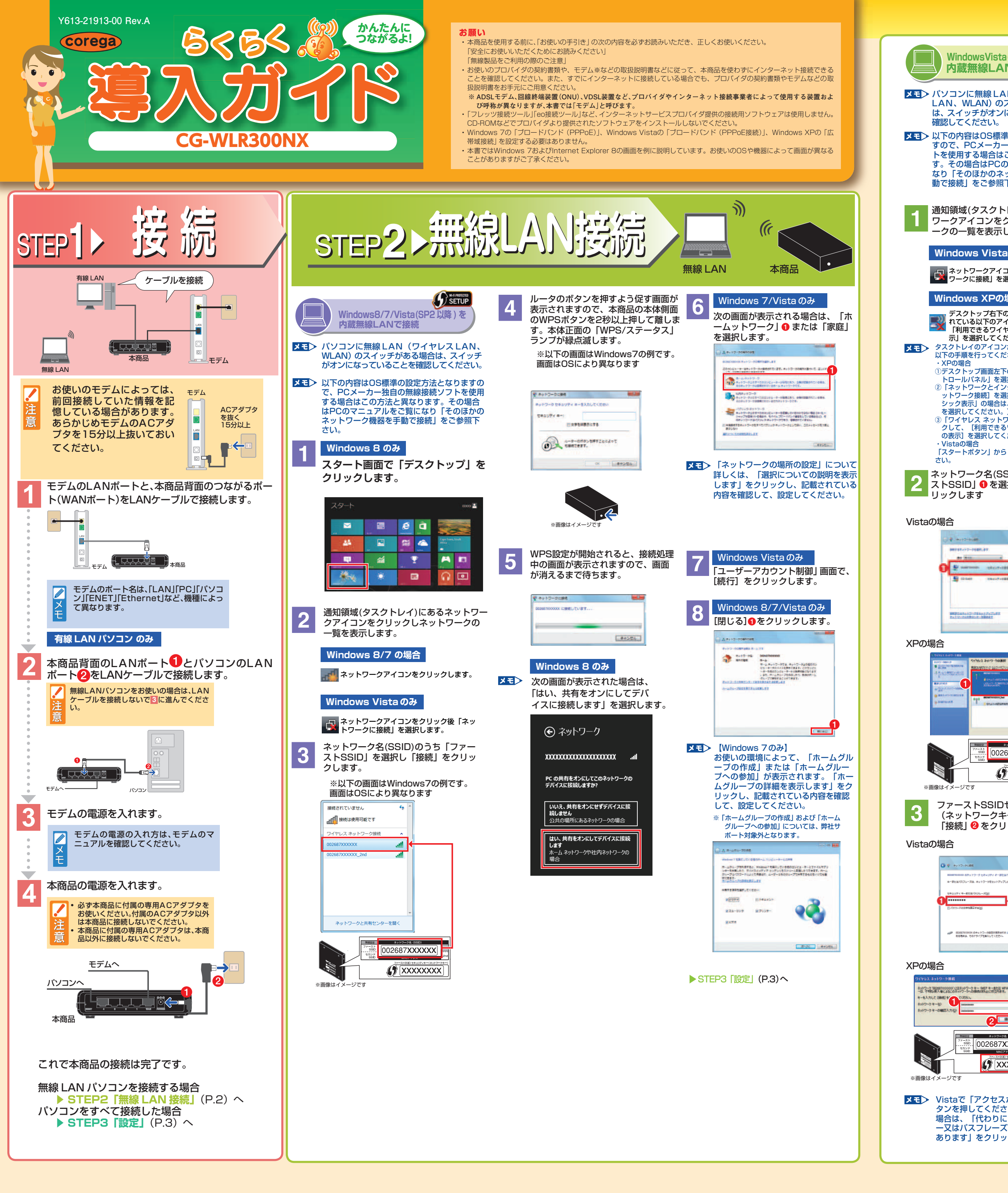

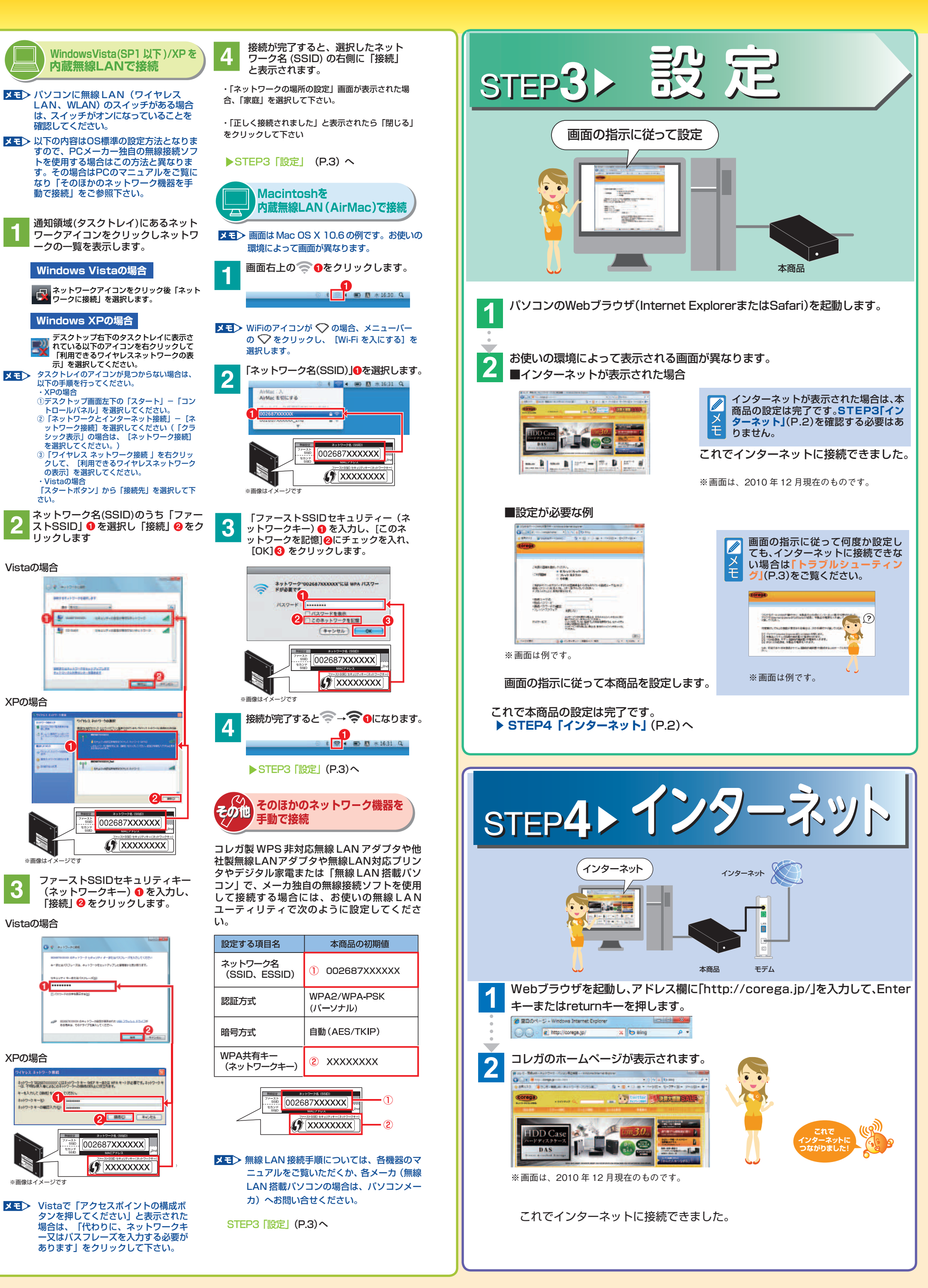

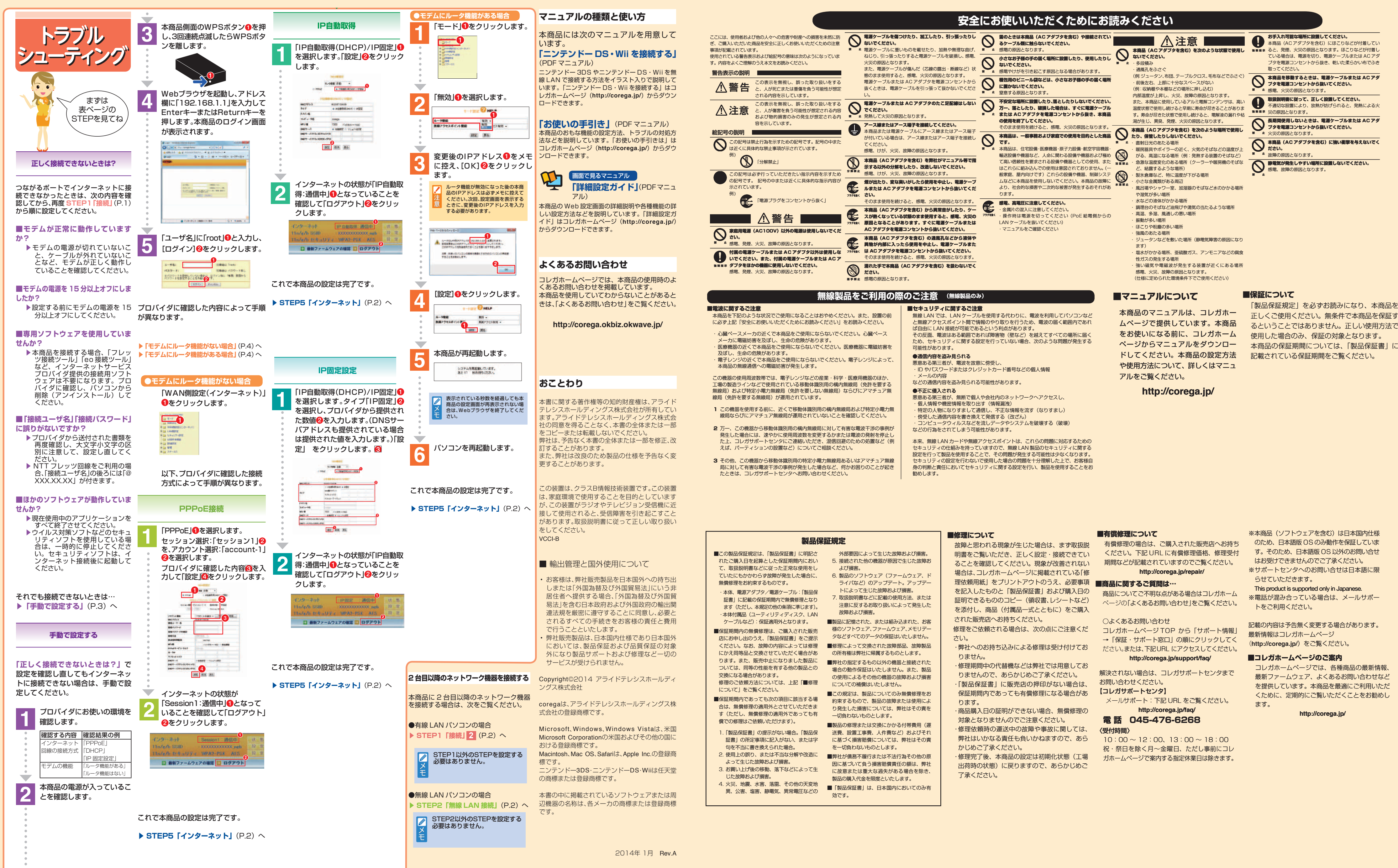

# 3

コレガホームページでは、各種商品の最新情報 最新ファームウェア、よくあるお問い合わせなど を提供しています。本商品を最適にご利用いただ くために、定期的にご覧いただくことをお勧めし